Программный комплекс «Квазар»

# Установка Терминал Квазар 4 в ОС Linux

Руководство администратора

## Оглавление

| Получение архива «Квазар Терминал» |    |  |  |  |
|------------------------------------|----|--|--|--|
| Установка Квазар 4 Терминал        | 4  |  |  |  |
| Astra Linux                        | 4  |  |  |  |
| Alt Linux и RedOS                  | 6  |  |  |  |
| Основной способ установки          | 8  |  |  |  |
| Альтернативный способ установки    | 10 |  |  |  |
| Настройка верификации              | 12 |  |  |  |
| Запуск терминала                   | 13 |  |  |  |

# Получение архива «Квазар Терминал»

Скачать с официального сайта «МедСофт» или запросить в техподдержке установочный архив с программой « Квазар Терминал».

| Компания 🗸 | Услуги ~          | Инфорі    | мация ~       | Поддержка 🗸          | Контак |
|------------|-------------------|-----------|---------------|----------------------|--------|
|            | Программное обес  | печение > | Квазар.РИР    |                      |        |
|            | Центр обработки д | анных >   | Квазар.КМИС   |                      |        |
| a          | Учебный центр     | >         | Квазар.Клинии | Квазар.КМИС          |        |
| E          |                   |           | Квазар.ИПРА   | ия об<br>1ях Квазар. |        |
|            |                   |           | 100           | 0 ПОЛРОБНЕЕ          |        |
|            | Обна              |           |               |                      |        |
|            | ПОВЛЕ             | Hun       |               |                      |        |
|            |                   | - MG      |               |                      |        |

## Установка Квазар 4 Терминал

#### Astra Linux

С помощью файлового менеджера перейдите в папку со скачанным установочным пакетом.

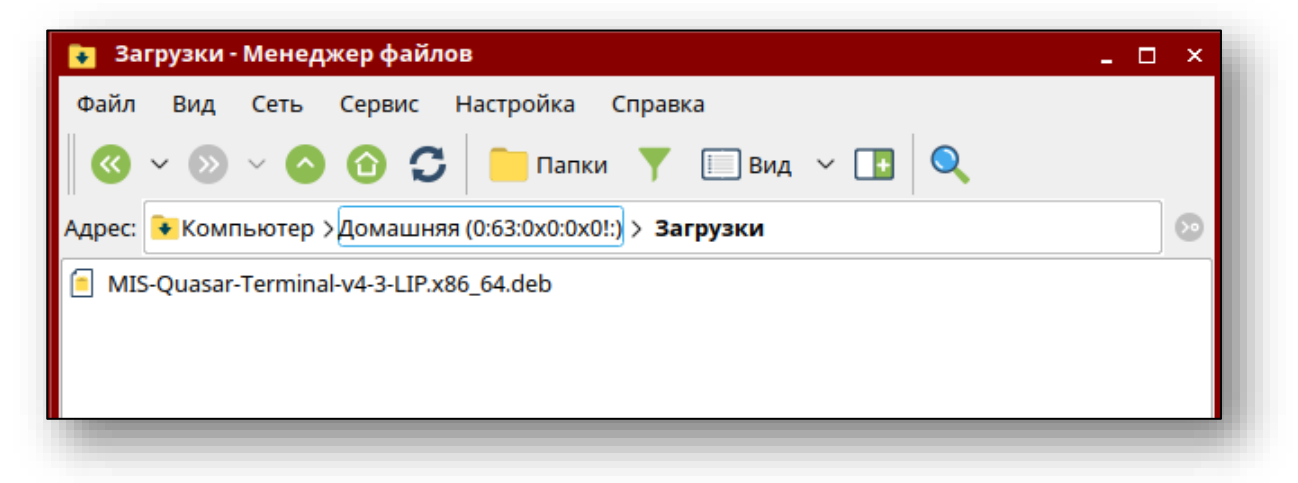

Откройте терминал (командную строку). Сделать это можно нажав "Сервис"-> "Открыть терминал"

| 💽 Загрузки - Менеджер файлов 💶 🔍 🗙                  |                   |  |  |  |  |  |  |
|-----------------------------------------------------|-------------------|--|--|--|--|--|--|
| Файл Вид Сеть Сервис                                | Настройка Справка |  |  |  |  |  |  |
| 🔇 🗸 🔊 🗸 🔦 Найти Ctrl+F 🔲 вид 🗸 📑 🔍                  |                   |  |  |  |  |  |  |
| Алрес: Компьютер Уломашняя (0:5-3020/02/2) Загрузки |                   |  |  |  |  |  |  |
| MIS-Quasar-Terminal-y4-3-LIP x86_64 deb             |                   |  |  |  |  |  |  |
|                                                     |                   |  |  |  |  |  |  |
|                                                     |                   |  |  |  |  |  |  |
|                                                     |                   |  |  |  |  |  |  |

Выполните в открывшемся терминале следующую команду: sudo apt install ./MIS\*.deb

где MIS\* - название скачанного ранее пакета (рекомендация: используйте авто подстановку по нажатию клавиши «Tab»). Возможно система потребует ввести свой пароль. Не забывайте, что при вводе в терминале пароль не отображается

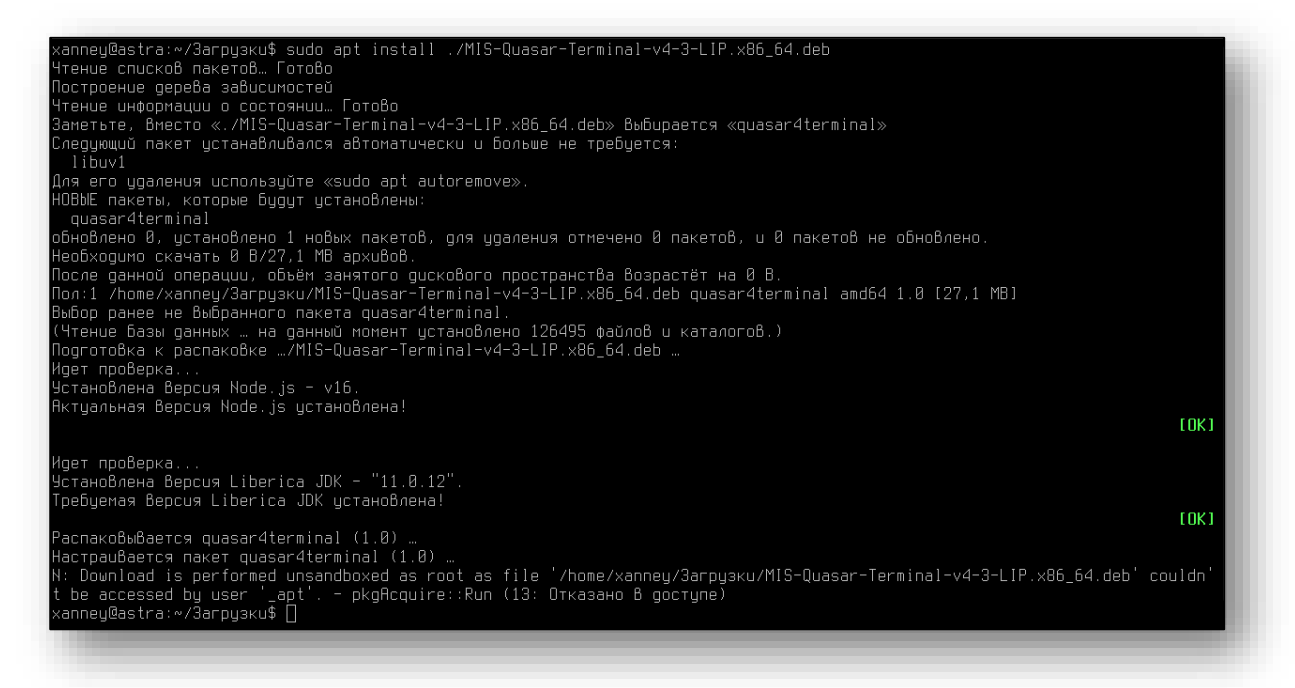

#### Alt Linux и RedOS

Существует два способа установки Квазар 4 Терминал в операционной системе Alt Linux и RedOS:

Перейдите с помощью файлового менеджера в папку, в которой находится установочный пакет, после чего двойным кликом откройте его. В открывшемся окне установки нажмите кнопку «Установить»

| -                | Установка RPM                                                                                                    | X |
|------------------|----------------------------------------------------------------------------------------------------|---|
| RPM              | Установка пакетов RPM                                                                                                    |   |
| <u>С</u> писок і | пакетов для установки или обновления:                                                                                                    |   |
| /home/x          | anney/Загрузки/MIS-Quasar-Terminal-v4-3-LIP.x86_64.rpm                                                                                                    |   |
|                  |                                                                                                    |   |
|                  |                                                                                                    |   |
|                  |                                                                                                    |   |
|                  |                                                                                                    |   |
|                  |                                                                                                    |   |
| A                | ВНИМАНИЕ! Настоятельно рекомендуется <u>не устанавливать пакеты RPM из</u><br><u>файлов</u> . Используйте пакетные репозитории вашего дистрибутива как безопасный<br>источник программного обеспечения. |   |
| <u> </u>         | ройка 🐺 Установить 💢 Отмен                                                                                                    | а |
| -                |                                                                                                    |   |

Далее потребуется ввести пароль системного администратора, после чего нажать кнопку «ОК».

|                                                | Введите пароль 🛛 🔍                                                     |  |  |  |  |
|------------------------------------------------|------------------------------------------------------------------------|--|--|--|--|
| Чт не                                          | обы выполнить "packageinstall",<br>обходима дополнительная информация. |  |  |  |  |
| Введите пароль системного администратора root: |                                                                        |  |  |  |  |
|                                                | 🖉 ОК 💽 Отменить                                                        |  |  |  |  |

После ввода пароля начнётся установка Квазар. Терминал. По панели состояния можно отследить прогресс установки.

По завершении установки панель состояния заполнится полностью, а над ней появится надпись: «Установка завершена успешно». Нажмите кнопку «Выход» для выхода из программы установки.

| -       | Установка пакетов (от суперпользователя)          | $\mathbf{X}$ |
|---------|---------------------------------------------------|--------------|
| RPM     | <b>Установка пакетов</b><br>Пожалуйста, подождите |              |
| Устано  | овка завершена успешно                            |              |
|         | 100%                                              |              |
|         |                                                   |              |
|         |                                                   | - 1          |
|         |                                                   | - 1          |
| Показат | ть <u>п</u> одробности >> В <u>ы</u> ход          |              |
|         |                                                   |              |

#### Основной способ установки

Для установки приложения необходимо добавить вашему пользователю разрешение на запуск sudo. Сделать это можно, выполнив под root-пользователем команду pluma /etc/sudoers

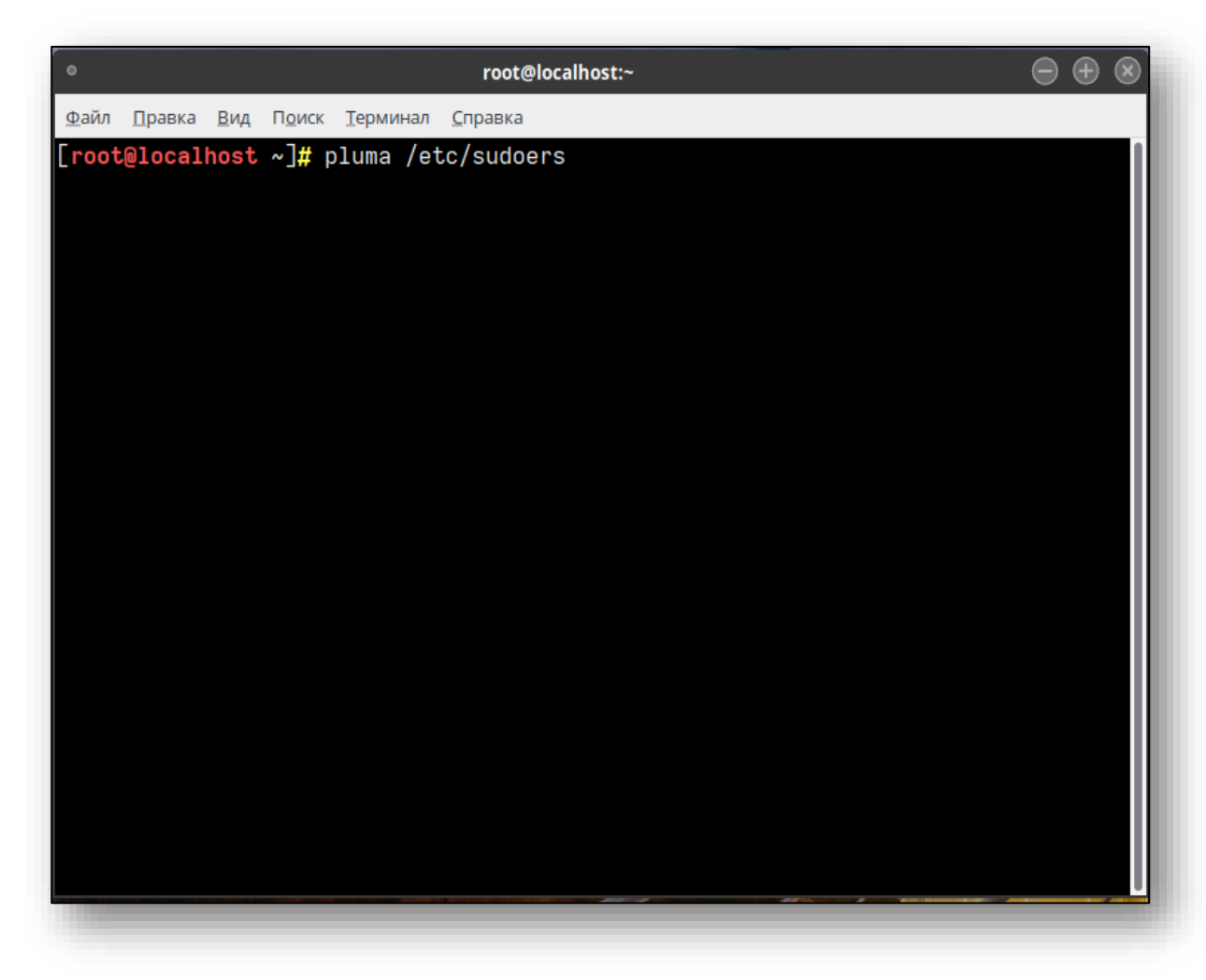

и в открывшемся текстовом редакторе добавить строку: user ALL=(ALL) ALL

MACHINE=COMMANDS ## user ## ## The COMMANDS section may have other options added to it. ## ## Allow root to run any commands anywhere root ALL=(ALL) ALL ## Allows members of the 'svs' group to run networking software

где user – это имя вашего пользователя. После перезагрузить компьютер.

Скачайте клиент терминала с сайта, перейдите в каталог с грт пакетом и выполните следующие команды:

sudo dnf install ./Quasar4Terminal-v5-0-xxx.x86\_64.rpm

где ххх название вашего региона.

После установки в меню «Пуск» появятся ярлыки программы в разделе «Прочее».

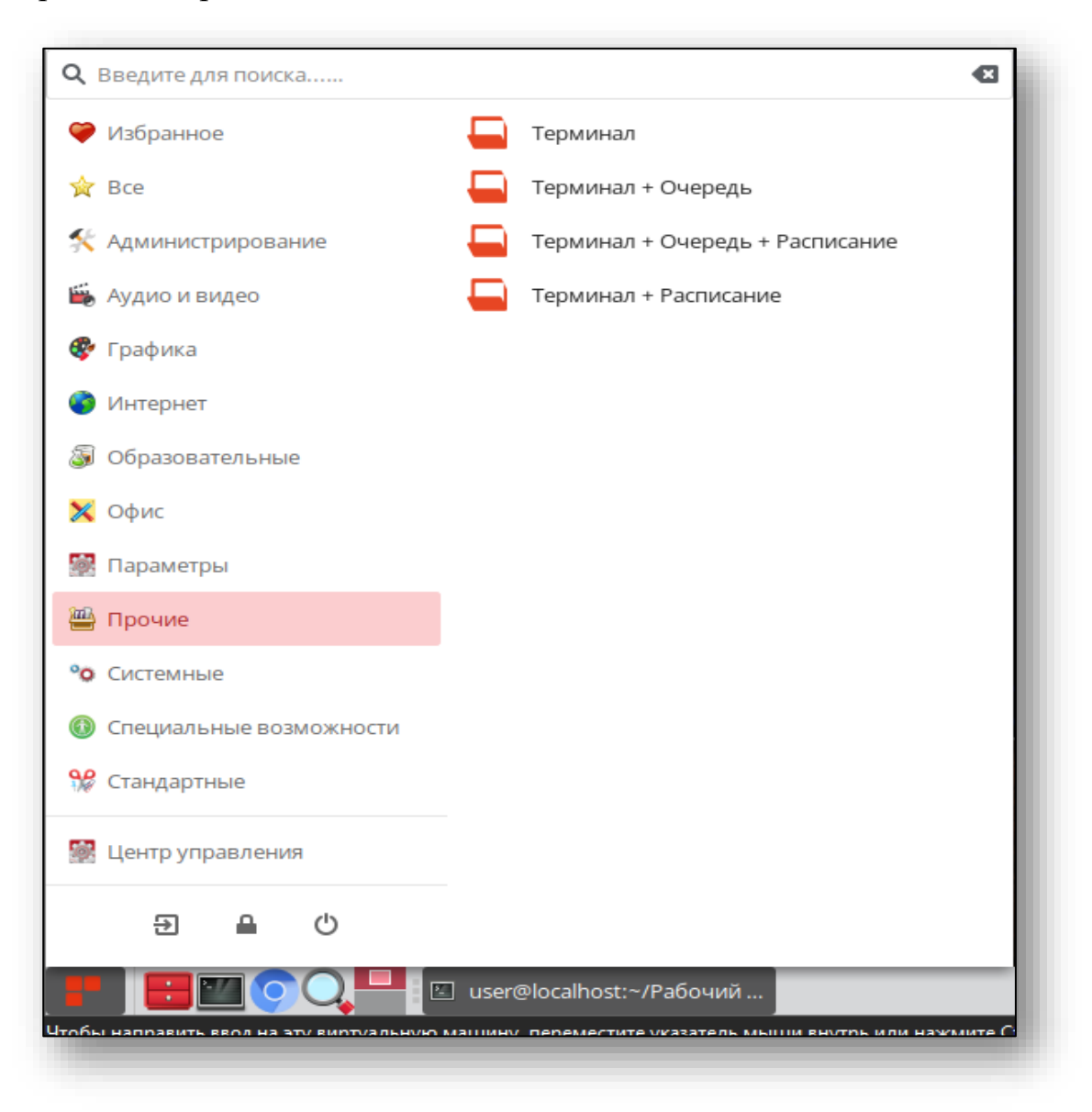

#### Альтернативный способ установки

Перейдите с помощью файлового менеджера в папку, в которой находится установочный пакет, после чего двойным кликом откройте его. В открывшемся окне установки нажмите кнопку «Установить»

| NIT N          | Установка RPM                                                                                                    | × |
|----------------|----------------------------------------------------------------------------------------------------|---|
| RPM            | Установка пакетов RPM                                                                                                    |   |
| <u>С</u> писок | пакетов для установки или обновления:                                                                                                    |   |
| /home/x        | kanney/Загрузки/MIS-Quasar-Terminal-v4-3-LIP.x86_64.rpm                                                                                                    |   |
|                |                                                                                                    |   |
|                |                                                                                                    |   |
|                |                                                                                                    |   |
|                |                                                                                                    |   |
|                |                                                                                                    | - |
| A              | ВНИМАНИЕ! Настоятельно рекомендуется <u>не устанавливать пакеты RPM из</u><br><u>файлов</u> . Используйте пакетные репозитории вашего дистрибутива как безопасный<br>источник программного обеспечения. |   |
| <u>∦</u> аст   | ройка Установить Х <u>О</u> тмен                                                                                                    | a |
|                |                                                                                                    |   |

Далее потребуется ввести пароль системного администратора, после чего нажать кнопку «ОК».

|                                                | Введите пароль                                                             | X |  |  |  |
|------------------------------------------------|----------------------------------------------------------------------------|---|--|--|--|
|                                                | Чтобы выполнить "packageinstall",<br>необходима дополнительная информация. |   |  |  |  |
| Введите пароль системного администратора root: |                                                                            |   |  |  |  |
| С ОК ОТменить                                  |                                                                            |   |  |  |  |

После ввода пароля начнётся установка Квазар. Терминал. По панели состояния можно отследить прогресс установки.

По завершении установки панель состояния заполнится полностью, а над ней появится надпись: «Установка завершена успешно». Нажмите кнопку «Выход» для выхода из программы установки.

| arm    | Установка пакетов (от суперпользователя)          | × |
|--------|---------------------------------------------------|---|
| RPM    | <b>Установка пакетов</b><br>Пожалуйста, подождите |   |
| Устан  | овка завершена успешно                            |   |
|        | 100%                                              |   |
|        |                                                   |   |
|        |                                                   |   |
|        |                                                   |   |
| Показа | ть <u>п</u> одробности >> В <u>ы</u> ход          | 1 |

# Настройка верификации

Для верификации терминала требуется получить ключ в поддержке и поместить его в файл

«/opt/Quasar4Launcher/Quasar4Terminal/config.json» в поле «Access token»

| Фай         | л | Правка | Вид | Закладки    | Сеанс | Сервис | Настройка | Спра |
|-------------|---|--------|-----|-------------|-------|--------|-----------|------|
| I           |   |        |     | config.json |       | (      | 3         |      |
| <pre></pre> |   |        |     |             |       |        |           |      |

После активации процесс установки завершен.

## Запуск терминала

Для запуска Терминала нужно выполнить файл «/opt/Quasar4Launcher/Quasar4Terminal/start.sh»

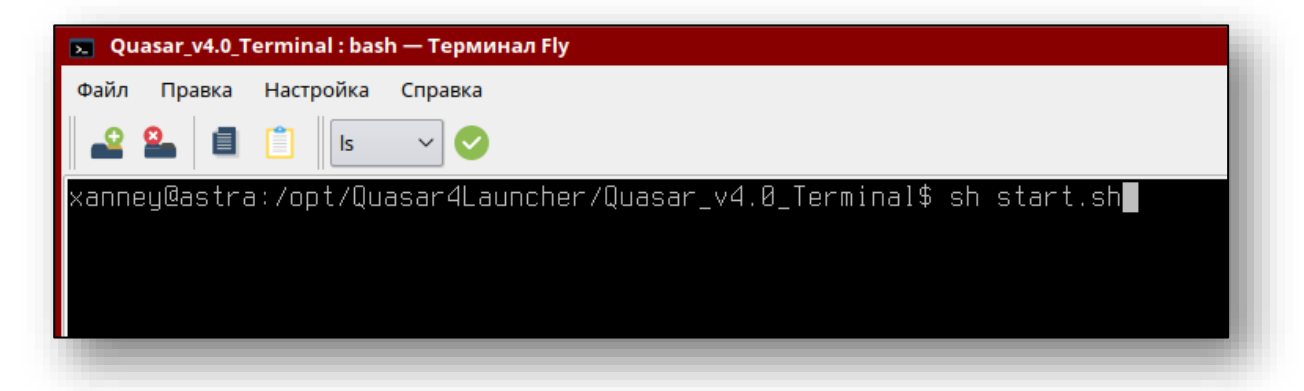

Так же запустить Терминал можно, открыв стартовое меню, в нём выбрать пункт, «Прочие» или воспользоваться поиском, после чего в списке найти ярлык «Квазар 4 Терминал».

| 🔊 Приложения Места Система |                       |
|----------------------------|-----------------------|
| 🞝 Аудио и видео            | •                     |
| 🄏 Графика                  | •                     |
| 🚱 Интернет                 | •                     |
| 🦞 Офис                     | •                     |
| 💾 Прочие                   | 🕨 匚 Квазар 4 Терминал |
| 🔘 Системные                | •                     |
| 궁 Специальные возможности  | •                     |
| 🎇 Стандартные              | •                     |
|                            |                       |

После запуска откроется браузер в режиме киоска.

| ¢            |            |
|--------------|------------|
| Записаться   | Расписание |
| Ø            |            |
| Флюорография |            |